# Instrukcja: Program do ewidencji banderoli.

# Spis treści

| 1.  | Menu                                  | 2  |
|-----|---------------------------------------|----|
| 2.  | Definicje danych słownikowych         | 2  |
| a.  | Naczelnicy urzędów celnych:           | 2  |
| b.  | Producenci zagraniczni:               | 3  |
| 3.  | Dodanie nowej ewidencji banderoli     | 4  |
| 4.  | Dodanie dostawy                       | 5  |
| 5.  | Dodanie rozliczenia miesięcznego      | 6  |
| 6.  | Dodanie zniszczenia banderoli         | 7  |
| 7.  | Dodanie rozliczenia końcowego         | 8  |
| 8.  | Dodanie korekty                       | 9  |
| 9.  | Zwrot banderoli1                      | 10 |
| 10. | Lista ewidencji banderoli1            | 1  |
| 11. | Zabezpieczenia w dodawaniu rozliczeń1 | 12 |

# 1. Menu

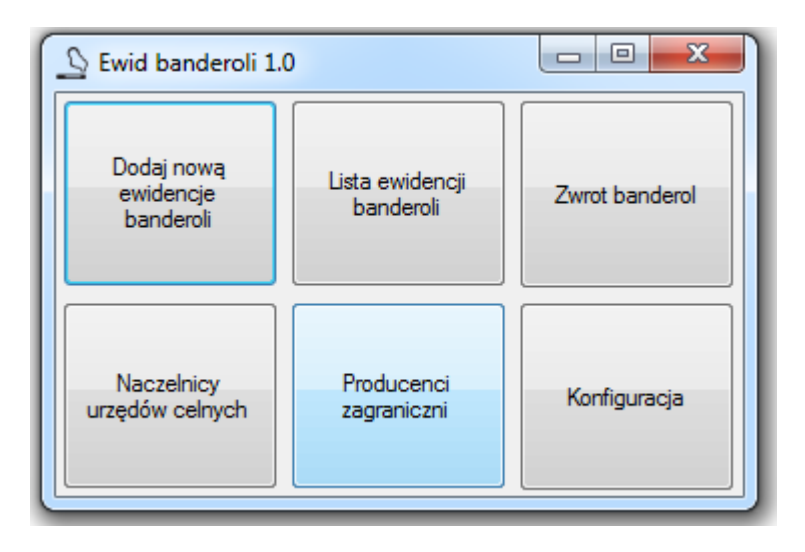

# 2. Definicje danych słownikowych a. Naczelnicy urzędów celnych:

|                                                                               | Reczelnicy urzedow                                              |           |    |
|-------------------------------------------------------------------------------|-----------------------------------------------------------------|-----------|----|
| Z listy rozwijanej można<br>wybrać naczelnika do<br>usunięcia lub modyfikacji | Naczelnik urzedu celnego                                        | Kraków    | •  |
| Pole umożliwiające<br>modyfikacje, zatwierdzamy                               | Naczelnik urzedu celnego                                        | Usuń      |    |
| przyciskiem modyfikuj                                                         |                                                                 | modyfikuj |    |
|                                                                               | Nowy naczelnik urzedu celr                                      | nego      |    |
| W tym polu wpis<br>nowego naczel<br>następnie przez<br>zapisuje się on w      | uje się nazwę<br>nika urzędu<br>orzycisk dodaj<br>bazie danych. | dodaj     | .# |

#### b. Producenci zagraniczni:

-Dodawanie, usuwanie i modyfikacja **nazwy producenta** analogicznie jak dodanie naczelnika urzędu.

- Dodawanie, usuwanie i modyfikacja **adresu producenta** analogicznie jak dodanie naczelnika urzędu, tylko najpierw musimy wybrać nazwę do której jest przypisany adres.

| 🖳 Produ | cent zagraniczny      |                                                |
|---------|-----------------------|------------------------------------------------|
| Nazwa   | HEINTZ VAN LANDEWYCK: | Adres 31, RUE DE HOLLERICH;L-1741 LUXEMBOURG - |
|         | usuń                  | usuń                                           |
| Nazwa   | HEINTZ VAN LANDEWYCK; | Adres 31, RUE DE HOLLERICH;L-1741 LUXEMBOURG   |
|         | modyfikuj             | modyfikuj                                      |
| Nowy na | azwa producenta       | Nowy adres producenta                          |
|         |                       |                                                |
|         | dodaj                 | dodaj                                          |

#### 3. Dodanie nowej ewidencji banderoli

Trzeba uzupełnić wszystkie pola w wymaganym formacie. Po uzupełnieniu danych należy nacisnąć przycisk zapisz. Po zapisaniu uaktywnią się przyciski:

- Dodaj dostawę banderol
- Dodaj rozliczenie miesięczne
- Dodaj zniszczenie banderol
- Dodaj rozliczenie końcowe partii banderol

W momencie dodania pierwszego rozliczenia uaktywni się przycisk: KOREKTA

| 🖳 Ewidencja                                                     | And the second second s | - 0 ×  |
|-----------------------------------------------------------------|----------------------------------------------------------------------------------------------------|--------|
| Bnderol   nabytych                                              | ▼ wyroby ▼ opakowanie                                                                                                    | F      |
| Data wydania: 17 marca 2016 🗐 🔻                                 | Naczelnik urzędu celnego:                                                                                                    |        |
| Seria: _/ Nr początkowy                                         | Nr końcowy Rok: 2016                                                                                                    |        |
| Liczba wydanych 0                                               |                                                                                                    |        |
| Data wysłania: 17 marca 2016 🗐 🔻                                | Nazwa producenta:                                                                                                    | •      |
| Liczb wysłanych: 0                                              |                                                                                                    |        |
| Dodaj<br>dostawe<br>bamderol Dodaj<br>rozliczenie<br>miesieczne | Dodaj<br>zniszczenie<br>banderol         Dodaj rozliczenie<br>końcowe partii<br>banderol         KOREKTA                                                                                                    | Zapisz |
| Rozliczenia                                                     |                                                                                                    |        |

Jeżeli wszystkie dane nie zostaną poprawnie uzupełnione pojawi się odpowiedni komunikat.

Struktura danych:

- banderol lista rozwijana(podatkowych, legalizacyjnych)
- nabytych (importowane, nabywane wewnątrzwspólnotowo, wyprodukowane na terytorium kraju)
- -wyroby (tytoniowe (papierosy lub tytoń), susz tytoniowy)
- opakowanie pole tekstowe

- data wydania -pole daty w formacie RRRR-MM-DD - podpowiedź z kalendarza ustawionego na datę bieżącą;

- właściwy naczelnik lista rozwijana z dostępnych naczelników urzędów.
- oznaczenie banderol składa się z 4 pól tekstowych układ jak w załączonym arkuszu:
  - seria banderol pole tekstowe wg schematu AA/AA;
  - numer ewidencyjny początkowy pole tekstowe wg schematu X XXX XXX XXX;
  - numer ewidencyjny końcowy pole tekstowe wg schematu X XXX XXX XXX;
  - rok wytworzenia pole tekstowe wg schematu XXXX;
- liczba banderol wydanych pole numeryczne wg schematu 999 999;

- data wysłania banderol poza terytorium kraju – pole daty w formacie RRRR-MM-DD - podpowiedź z kalendarza ustawionego na dacie wydania.

- nazwa i adres producenta zagranicznego

- nazwa producenta lista rozwijane z dostępnych nazw producentów;
- adres producenta lista rozwijane z dostępnych adresów producentów;

pole z podpowiedzią wynikającą z danych wpisanych w polu nazwa producenta;

 liczba banderol wysłanych poza terytorium kraju –pole numeryczne wg schematu 999 9999 – jako podpowiedź winna się pojawiać wartość liczby banderol wydanych

#### 4. Dodanie dostawy

| FormNowyElementEwid         |                  |                     |   |        |
|-----------------------------|------------------|---------------------|---|--------|
| Wykorzystane do naniesienia | 0                | ×                   |   |        |
|                             |                  |                     |   |        |
|                             |                  |                     |   |        |
|                             |                  |                     |   |        |
|                             |                  |                     |   |        |
|                             |                  |                     |   |        |
|                             |                  | BANDEROLE POZOSTAŁE |   |        |
| data                        | 17 marca 2016 ,▼ | ]                   | 0 | ×      |
| Wykorzystane do naniesienia | a suma: 2457994  | A V                 |   | Zapisz |
|                             |                  |                     |   |        |

- dla dostawy towaru z banderolami do RONA:
- data dostawy pole daty w formacie RRRR-MM-DD;
- wykorzystane do naniesienia pole numeryczne w formacie 999 9999;
- wykorzystane do naniesienia liczba wyliczana automatycznie;

- pozostałe – liczba wyliczana automatycznie;

#### 5. Dodanie rozliczenia miesięcznego

| E FormNowyElementEwid       | 1 M M             |                     | the part of |        |
|-----------------------------|-------------------|---------------------|-------------|--------|
| Wykorzystane do naniesienia | 0                 | miesiąc rozliczer   | nia 3 🔺     |        |
|                             |                   | USZKODZONE          |             |        |
| przy oznaczaniu             | 0                 | poza oznaczaniem    | 0           |        |
|                             |                   | UTRACONE            |             |        |
| przy oznaczaniu             | 0                 | poza oznaczaniem    | 0           | ×      |
|                             |                   |                     |             |        |
| data                        | 31 marca 2016 🗐 🔻 | BANDEROLE POZOSTAŁE | 0           | ×      |
| Wykorzystane do naniesieni  | a suma: 2457994   |                     |             | Zapisz |

- miesiąc rozliczenia system winien podpowiadać kolejny miesiąc nierozliczony;
- liczba banderol wykorzystanych do naniesienia pole numeryczne w formacie 999 999;
- liczba banderol uszkodzonych przy oznaczaniu pole numeryczne w formacie 999 999;
- liczba banderol uszkodzonych poza oznaczaniem pole numeryczne w formacie 999 999;
- liczba banderol utraconych przy oznaczaniu pole numeryczne w formacie 999 999;
- liczba banderol utraconych poza oznaczaniem pole numeryczne w formacie 999 999;
- wykorzystane do naniesienia liczba wyliczana automatycznie;
- pozostałe liczba wyliczana automatycznie;

#### 6. Dodanie zniszczenia banderoli

| - FormNowyElen | entEwid                     |                     |   |        |
|----------------|-----------------------------|---------------------|---|--------|
|                |                             |                     |   |        |
|                |                             |                     |   |        |
|                |                             |                     |   |        |
|                |                             |                     |   |        |
|                |                             |                     |   |        |
|                |                             |                     |   |        |
|                |                             |                     |   |        |
|                |                             | ZNISZCZONE          |   |        |
|                |                             | 2.1102020112        |   |        |
| przy o:        | naczaniu O                  | poza oznaczaniem    | 0 | ×      |
|                |                             |                     |   |        |
|                | data 17 marca 2016 🗐 🔻      | BANDEROLE FOZOSTALE | 0 | A      |
|                |                             |                     |   |        |
| Wykorzystane d | o naniesienia suma: 2457994 |                     |   | Zaniez |
|                |                             |                     |   | Lapier |
|                |                             |                     |   | H.     |

- data zniszczenia – pole daty w formacie RRRR-MM-DD;

- liczba zniszczonych banderol przy oznaczaniu – pole numeryczne w formacie 999 9999;

- liczba zniszczonych banderol poza oznaczaniem pole numeryczne w formacie 999 9999;
- wykorzystane do naniesienia liczba wyliczana automatycznie;
- pozostałe liczba wyliczana automatycznie;

# 7. Dodanie rozliczenia końcowego

|   | 🖳 FormNowyElementEwid                     |                     | the part of |        |
|---|-------------------------------------------|---------------------|-------------|--------|
|   |                                           |                     |             |        |
|   |                                           |                     |             |        |
|   |                                           |                     |             |        |
|   |                                           |                     |             |        |
|   |                                           |                     |             |        |
|   |                                           |                     |             |        |
|   |                                           |                     |             |        |
| Ī |                                           |                     |             |        |
|   |                                           |                     |             |        |
|   |                                           |                     |             |        |
|   | data 🚺 marca 2016 🗐 🗸                     | BANDEROLE POZOSTAŁE | 0           | A      |
|   |                                           |                     |             | ¥_]    |
|   | Wykorzystane do naniesienia suma: 2457994 | *<br>*              | [           | Zapisz |
|   |                                           |                     | L           |        |

- data rozliczenia – pole daty w formacie RRRR-MM-DD – podpowiedź daty bieżącej;

- wykorzystane do naniesienia – liczba wyliczana automatycznie;

- pozostałe – liczba wyliczana automatycznie;

### 8. Dodanie korekty

Dodanie korekty do konkretnej operacji rozliczenia odbywa się poprzez zaznaczenie rozliczenia na liście rozliczeń i naciśnięcia przycisku KOREKTA.

Otwiera się wtedy nowa zakładka korekty. W momencie kiedy chcemy **zmniejszyć** ilość dodajemy liczbę z znakiem **minus.** Program kontroluje aby nie dało się zwrócić więcej niż zostało wydane. Gdy chcemy **zwiększyć** ilość dodajemy liczbę z znakiem **dodatnim.** 

| 1 | FormNowyElementEwid         |                    |                     |         |        |
|---|-----------------------------|--------------------|---------------------|---------|--------|
|   | Wykorzystane do naniesienia | -100               | miesiąc rozliczer   | nia 2 🛓 |        |
|   |                             |                    |                     |         |        |
|   |                             |                    |                     |         |        |
|   |                             |                    |                     |         |        |
|   |                             |                    |                     |         |        |
|   |                             |                    |                     |         |        |
|   |                             |                    |                     |         |        |
|   |                             |                    |                     |         |        |
|   |                             |                    | BANDEROLE POZOSTAŁE |         |        |
|   | data                        | 29 lutego 2016 🗐 🔻 |                     | 0       | A<br>V |
|   | Wykorzystane do naniesienia | a suma: 2457994    | A<br>V              |         | 7      |
|   |                             |                    |                     |         | ∠apisz |

Zatwierdzenie odbywa się poprzez naciśnięcie przycisku Zapisz.

#### 9. Zwrot banderoli

| • | Form   | Zwrot           | 1                 |                    |                      |                      |                    |                           |        | 23       |
|---|--------|-----------------|-------------------|--------------------|----------------------|----------------------|--------------------|---------------------------|--------|----------|
|   | Rok    | 2016 🝦          | Bnderol           | •                  | nabytych             | ▼ wy                 | roby               | •                         |        |          |
| ſ | Bander | role nieuszkodz | tone              |                    |                      |                      |                    |                           |        |          |
|   | data z | wrotu banderol  | i 17 marca        | 2016 💷 🔻 liczba z  | zwróconych banderoli | i U                  | ÷                  |                           |        |          |
|   |        |                 |                   |                    |                      |                      |                    |                           |        |          |
|   | Bander | ole uszkodzon   | e<br>: 17 marca   | 2016 🔲 🗶 Karba i   |                      |                      | in the second      |                           | 0      |          |
| l | data z | wrotu banderoi  | in marca          | liczba (           | iszkodzonych bandei  |                      |                    | zkodzoných banderoli poza | U      | <b>•</b> |
|   | Adnota | icje            |                   |                    |                      |                      |                    |                           | Zapisz | 1        |
|   |        |                 |                   |                    |                      |                      |                    |                           |        |          |
|   |        | Bok             | Data ZwrNiel Iszk | LiczbaZwrNiel Iszk | Data Zwrl Iszk       | LiczbaZwrl Jszk Przy | LiczbaZwrl JszkPoz | Adpotacie                 |        | -        |
|   | •      | 2016            | 2016-03-15        | 1000               | 2016-03-15           | 0                    | 0                  | brak                      |        |          |
|   |        | 2016            | 2016-03-15        | 20                 | 2016-03-15           | 0                    | 0                  | tewst                     |        |          |
|   |        |                 |                   |                    |                      |                      |                    |                           |        |          |
|   |        |                 |                   |                    |                      |                      |                    |                           |        |          |
|   |        |                 |                   |                    |                      |                      |                    |                           |        |          |
|   |        |                 |                   |                    |                      |                      |                    |                           |        |          |
|   |        |                 |                   |                    |                      |                      |                    |                           |        |          |
|   |        |                 |                   |                    |                      |                      |                    |                           |        |          |
|   |        |                 |                   |                    |                      |                      |                    |                           |        |          |

W zwrocie trzeba uzupełnić wszystkie dane zgodnie z typami na formularzu.

Pierwsze trzeba podać jakiej ewidencji banderoli ma dotyczyć zwrot. Trzeba uzupełnić parametr:

- Rok

-Banderole

-Nabyte

-Wyroby

Następnie informacje szczegółowe dotyczące zwrotu.

- data zwrotu banderol – pole daty w formacie RRRR-MM-DD – podpowiedź z kalendarza ustawionego na datę bieżącą;

- liczba zwróconych banderol – pole numeryczne w formacie 999 999;

- data zwrotu banderol –pole daty w formacie RRRR-MM-DD – podpowiedź z kalendarza ustawionego na datę wpisaną wcześniej ;

- liczba banderol uszkodzonych przy oznaczaniu – pole numeryczne w formacie 999 999;

- liczba banderol uszkodzonych poza oznaczaniem – pole numeryczne w formacie 999 999;

- adnotacje – pole tekstowe multiline.

### 10. Lista ewidencji banderoli.

Z tego poziomu istnieje możliwość wyeksportowanie ewidencji banderoli do arkusza Excel i pliku PDF.

Najpierw trzeba przefiltrować jakie ewidencje chcemy wyeksportować należy więc w poniższej kolejności uzupełnić filtry.

-Banderole

- -Nabyte
- -Wyroby
- -Data wyd od
- -Data wyd do
- -Rok zwrotów

| 県 F | ormListaEwidencji                  |                             | -                        | -                                |                             |                                |                               |                      |                    |               | - 0 X              |
|-----|------------------------------------|-----------------------------|--------------------------|----------------------------------|-----------------------------|--------------------------------|-------------------------------|----------------------|--------------------|---------------|--------------------|
|     | Bnderol podatkow<br>Data wyd od 17 | vch 👻 naby<br>kwietnia 2014 | vtych nabywane<br>Data w | e wewnątrzwspół<br>ryd do 17 kwi | notowo 👻<br>ietnia 2016 🗐 🕇 | wyroby tytoniow<br>Rok zwortów | e (papierosy lub ty<br>2016 🚖 | <sup>(toń)</sup> ▼ d | ksport<br>o excela | <b>S</b> zcze |                    |
|     | Typ<br>banderoli                   | Nabycie                     | Wyrób                    | Jm                               | Data<br>wydania             | Urząd<br>celny                 | Seria                         | Nr pocz              | Nr końc            | Rok           | Liczba<br>wydanych |
| ۱.  | podatkowych                        | nabywane we                 | tytoniowe (pap           | paczki                           | 2014-12-08                  | Naczelnik UC                   | IP/BP                         | 0 003 386 251        | 0 005 886 250      | 2015          | 2500000            |
|     |                                    |                             |                          |                                  |                             |                                |                               |                      |                    |               |                    |
|     |                                    |                             |                          |                                  |                             |                                |                               |                      |                    |               |                    |
|     |                                    |                             |                          |                                  |                             |                                |                               |                      |                    |               |                    |
|     |                                    |                             |                          |                                  |                             |                                |                               |                      |                    |               |                    |
|     |                                    |                             |                          |                                  |                             |                                |                               |                      |                    |               |                    |
|     |                                    |                             |                          |                                  |                             |                                |                               |                      |                    |               |                    |
|     |                                    |                             |                          |                                  |                             |                                |                               |                      |                    |               |                    |
|     |                                    |                             |                          |                                  |                             |                                |                               |                      |                    |               |                    |
|     |                                    |                             |                          |                                  |                             |                                |                               |                      |                    |               |                    |
|     |                                    |                             |                          |                                  |                             |                                |                               |                      |                    |               |                    |
|     |                                    |                             |                          |                                  |                             |                                |                               |                      |                    |               |                    |
|     |                                    |                             |                          |                                  |                             |                                |                               |                      | _                  | _             |                    |

Po naciśnięciu przycisku eksport do Excela zostanie wygenerowany plik z arkuszem ewidencji banderoli o nazwie ewidencja banderoli data czas .xlsx.

Z tego poziomu można tez podglądać szczegóły zapisu ewidencji i następnie dodać rozliczenie:

-dostawę banderol
-rozliczenie miesięczne
-zniszczenie banderol
-rozliczenie końcowe partii banderol.

# 11. Zabezpieczenia w dodawaniu rozliczeń

System blokuje kolejność wpisywanych operacji ze względu na daty ich powstania. Przykładowo operator nie może wpisać dostawy z datą lutową jeżeli nie nastąpiło rozliczenie stycznia. Operator nie może dokonać rozliczenia maja, jeżeli nie dokonał rozliczeń marca. Jeżeli dokonuje rozliczenie lipca, a system nie ma wpisanych dostaw i zniszczeń z tego miesiąca to powinien uzyskać od operatora potwierdzenie, że ich nie było i dopiero wówczas dokonać rozliczenia.